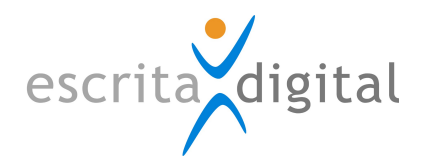

# **XRP** | Formação

## MÓDULO DE PRODUTOS

Preparado por: Leonor Bandeira Data: setembro de 2017

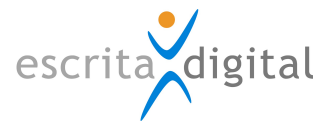

### Índice

| 1  | Е   | NQUADRAMENTO                                                    |
|----|-----|-----------------------------------------------------------------|
| 2  | F   | UNCIONAMENTO SUMÁRIO                                            |
| 3  | А   | TIVAÇÃO                                                         |
| 4  | В   | ASE DE DADOS DE PRODUTOS                                        |
| 5  | А   | SSOCIAÇÃO DOS PRODUTOS À SESSÃO                                 |
|    | 5.1 | Sessão já existente                                             |
|    | 5.2 | Nova sessão5                                                    |
| 6  | P   | ASSAGEM DA INFORMAÇÃO DOS PRODUTOS PARA INSCRIÇÃO               |
|    | 6.1 | Pela sessão5                                                    |
|    | 6.2 | Diretamente na inscrição5                                       |
| 7  | V   | ALIDAÇÃO DO COLABORADOR NO PRODUTO6                             |
|    | 7.1 | Estados6                                                        |
|    | 7.2 | Funcionamento                                                   |
| 8  | R   | EGISTO DA AVALIAÇÃO7                                            |
|    | 8.1 | Configurar a escala7                                            |
|    | 8.2 | Registo de avaliação8                                           |
| 9  | С   | OMO SABER QUEM ESTÁ APROVADO NUM PRODUTO?9                      |
|    | 9.1 | Pelo relatório                                                  |
|    | 9.2 | Pela base de dados de produtos9                                 |
|    | 9.3 | Pelo webservice                                                 |
|    | 9.  | 3.1 Resposta                                                    |
|    | 9.  | 3.2 Link                                                        |
| 1( | )   | OUTRAS INFORMAÇÕES 10                                           |
|    | 10. | 1 Se a sessão já terminou e falta um produto? 10                |
|    | 10. | 2 Se a avaliação expirou, como renovar a aptidão no produto? 10 |

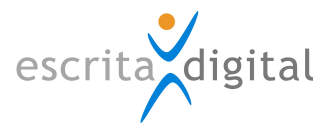

#### **1** ENQUADRAMENTO

Este manual detalha o funcionamento do módulo de produtos no **XRP** |Gestão da Formação. Este módulo permite especificar, se o colaborador está aprovado para trabalhar num determinado produto de acordo com a formação recebida.

#### 2 FUNCIONAMENTO SUMÁRIO

A aplicação permite definir para cada colaborador quais os produtos em que ele está apto (estado aprovado) de acordo com a formação recebida. Para tal deve criar o produto na base de dados de produto e associar os produtos a cada ação de formação. Com a conclusão da formação, para cada formando fica associado o produto. Posteriormente com o registo da avaliação, o colaborador pode ficar relativamente ao produto como aprovado (se tem uma avaliação positiva) ou não aprovado (se reprova na formação). Caso a avaliação tenha data de validade, quando essa data é ultrapassada, o colaborador fica não apto no produto (estado expirado).

#### **3 Α**τιναção

Este módulo pode ser utilizado livremente, mas necessita de ser ativado. Por defeito, é instalado nos clientes inativo.

Para ativar os produtos, é necessário aceder a: **Formação > Configurações > Gerais** para ativar os produtos. Para isto, basta assinalar com **'Sim'** a opção **'Mostrar os produtos?'**. Se esta opção estiver assinalada com 'Não', a aplicação não mostra os seguintes menus:

- 1. Base de dados > Produtos;
- 2. Relatórios > Produtos;
- 3. Sessão > |Produtos|;
- 4. Inscrição > |Produtos|.

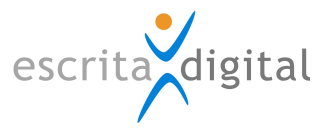

| Configurações Gerais                                                           |                                                                                                    |                                                   |                                             |                                        |                                         |                                             |  |  |
|--------------------------------------------------------------------------------|----------------------------------------------------------------------------------------------------|---------------------------------------------------|---------------------------------------------|----------------------------------------|-----------------------------------------|---------------------------------------------|--|--|
|                                                                                |                                                                                                    | (                                                 | onfigurações                                |                                        |                                         |                                             |  |  |
| O saldo de formação fica disponível para o colaborador?                        | Sim 🖲 Não 🔾                                                                                                    | Permite configurar se o saldo de hora:            | s de formação está disponível para o co     | aborador consultar.                    |                                         |                                             |  |  |
| O colaborador tem de indicar se frequentou a formação na totalidade?           | Sim 🖲 Não 🔾                                                                                                    | Permite configurar se o colaborador é<br>período. | obrigado a indicar se frequentou a forr     | nação na sua totalidade. Caso não a te | enha frequentado na totalidade, é obrig | ado a indicar as horas não frequentadas por |  |  |
| Uma inscrição realizada pela chefia é automaticamente autorizada?              | Sim 🖲 Não 🔾                                                                                                    | Permite configurar se uma inscrição re            | ealizada pela chefia, fica automaticame     | nte autorizada por esta.               |                                         |                                             |  |  |
| Número de dias após o fim da sessão para cancelar inscrições em<br>autorização | 8                                                                                                    |                                                   |                                             |                                        |                                         |                                             |  |  |
| Confirmar automaticamente as inscrições                                        | Sim 🔿 Não 🖲 Confirmar automaticamente as inscrições um dia antes da sessão começar.                                                                                                    |                                                   |                                             |                                        |                                         |                                             |  |  |
| Valor da hora sobre salário                                                    | 0,007291666                                                                                                    | O valor da hora deve ser o salário acr            | escido de encargos a dividir pelo núme      | ro de horas de trabalho.               |                                         |                                             |  |  |
| Remetente para os emails                                                       | Remetente(s) definido(s) pelos grupos de emails; , xrprh.testes@escritadigital.pt Pode redefinir automaticamente o remetente en todos os emails Pode redefinir automaticamente o remetente en todos os emails Alterar |                                                   |                                             |                                        |                                         |                                             |  |  |
| Convite: nº de dias de antecedência para envio e título                        | 1                                                                                                    | English<br>Reminder                               | Português<br>Não esquecer, formação urgente | Español<br>Invitación                  | Français<br>Abonné d eformation         |                                             |  |  |
|                                                                                |                                                                                                    |                                                   | Interesses                                  |                                        |                                         |                                             |  |  |
| Colaboradores e chefias podem visualizar interesses?                           | Sim 🖲 Não 🔾                                                                                                    | Permite configurar a possibilidade de             | colaboradores e chefias visualizarem in     | teresses.                              |                                         |                                             |  |  |
| Os chefes podem alterar os interesses das suas equipas?                        | Sim 🔿 Não 🖲                                                                                                    | Permite configurar se um chefe pode a             | alterar os interesses da sua equipa.        |                                        |                                         |                                             |  |  |
| Um interesse é convertido num pedido fora do catálogo?                         | Sim 🔿 Não 🖲                                                                                                    | Permite configurar se um interesse re             | gistado num determinado curso é conv        | ertido para um pedido fora do catálogo | <b>D</b> .                              |                                             |  |  |
|                                                                                |                                                                                                    | Pedid                                             | os fora do catálogo                         |                                        |                                         |                                             |  |  |
| Mostrar os pedidos fora de catálogo?                                           | Sim 🖲 Não 🔾                                                                                                    | Permite configurar se os menus e os b             | otões associados aos pedidos fora do o      | catálogo estão visíveis.               |                                         |                                             |  |  |
| Os chefes podem alterar os pedidos fora de catálogo das suas<br>equipas?       | Sim 🔿 Não 🖲                                                                                                    | Permite configurar se um chefe pode a             | alterar os pedidos fora de catálogo da s    | sua equipa.                            |                                         |                                             |  |  |
| Classe de valores utilizada nos pedidos fora de catálogo                       | Team building 🧷                                                                                                    | Permite configurar qual a classe de va            | lores que é utilizada nos pedidos fora c    | de catálogo.                           |                                         |                                             |  |  |
| Ações disponíveis no pedido fora do catálogo                                   | Propor ao formado 🗹                                                                                                    | Associar inscrição 🗹 Associar/Criar in            | teresse                                     |                                        |                                         |                                             |  |  |
|                                                                                |                                                                                                    |                                                   | Produtos                                    |                                        |                                         |                                             |  |  |
| Mostrar os produtos?                                                           | Sim 🖲 Não 🔾                                                                                                    | Permite configurar se os menus e os b             | otões associados aos produtos estão v       | isíveis.                               |                                         |                                             |  |  |

#### **4 BASE DE DADOS DE PRODUTOS**

O primeiro passo para utilizar o módulo é criar a base de dados de produtos. Para tal deve ir a: **Formação > Base de dados > Produtos > |Criar|.** Neste ecrã, atribui o estado (ativo/inativo), o nome, o código do produto, o código da variante e, caso considere relevante, uma descrição do produto.

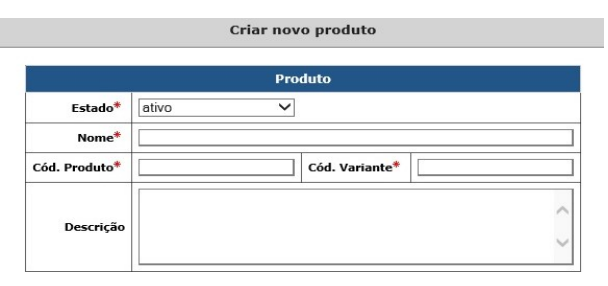

#### 5 ASSOCIAÇÃO DOS PRODUTOS À SESSÃO

Após a criação do produto, deve proceder à associação a uma sessão de formação.

#### 5.1 Sessão já existente

Caso queria associar a uma sessão já existente, deve aceder a: Formação > Gestor > Sessões ou Formação > Bases de dados > Cursos|Sessões. No primeiro caso, selecciona diretamente a sessão que pretende, enquanto, no segundo, selecciona primeiramente o curso e só depois a sessão associada que pretende. No ecrã da sessão, deve clicar em **|Gestão da sessão|** e, de seguida, em **|Produtos|**. Neste último ecrã, procede, então, à associação do produto à sessão.

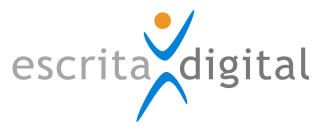

#### 5.2 Nova sessão

Caso pretenda associar a uma sessão nova, deve proceder primeiro à sua criação (Acede ao ecrã do curso em questão

#### > |Sessões| > |Criar Sessão|).

|                                                           |                                                                             |                        |               | Gestão d     | a sessão                         |                     |            |    |
|-----------------------------------------------------------|-----------------------------------------------------------------------------|------------------------|---------------|--------------|----------------------------------|---------------------|------------|----|
|                                                           |                                                                             |                        |               | Ses          | são                              |                     |            |    |
|                                                           | * Estado Activo                                                             |                        |               |              |                                  |                     |            |    |
|                                                           | Nome                                                                        |                        | 9             | 0            | * Nº Horas                       | 40                  |            |    |
| * D                                                       | ata Início                                                                  | 2017-09-15             |               | 1            | * Data Fim                       | 2017-09-16          |            |    |
| * No                                                      | Total Lug.                                                                  | 10                     |               |              | Data Limite de Inscrição         | 2017-09-15          |            | 0  |
| Cla                                                       | ssificação                                                                  |                        | ~             |              | Tipo                             |                     | ~          |    |
|                                                           | * Local                                                                     | Interno                | ~             |              | Fornecedor                       | Escrita Digital III |            | 30 |
| Re                                                        | sponsável                                                                   |                        | 6             | 0            | Conteúdos                        | O Medida O Programa |            |    |
|                                                           | Módulo                                                                      |                        | 4             | 0            | Idioma                           | Português           | ~          |    |
| Tipo d                                                    | de Horário                                                                  | Laboral (imputa custor | s indirectos) | O Pós-labora | I (não imputa custos indirectos) | Misto               |            |    |
| Horári                                                    | o previsto                                                                  |                        |               |              |                                  |                     |            |    |
| Localizaçã                                                | o Prevista                                                                  |                        |               |              |                                  |                     |            |    |
|                                                           | Morada                                                                      |                        |               |              |                                  |                     | 0          |    |
|                                                           |                                                                             |                        | 18            | 1 /          | Formulário Impacto               |                     |            | 20 |
| Formulário                                                | Avaliação                                                                   |                        |               | 10           | Colaborador                      |                     |            |    |
| Formulário<br>Co                                          | Avaliação<br>laborador                                                      |                        |               |              | Formulário Augliação             |                     |            |    |
| Formulário<br>Co<br>Formulário Impa                       | Avaliação<br>elaborador<br>cto Chefia                                       |                        | Ø             | ) 0          | Formulário Avaliação<br>Formador |                     |            | 3  |
| Formulário<br>Co<br>Formulário Impa                       | Avaliação<br>elaborador<br>cto Chefia                                       |                        | 6             | ] @          | Formulário Avaliação<br>Formador |                     |            | 3  |
| Formulário<br>Co<br>Formulário Impa                       | Avaliação<br>olaborador<br>cto Chefia<br>Programa                           |                        | <u></u>       | 0            | Formulário Avaliação<br>Formador |                     | < >        | 20 |
| Formulário<br>Co<br>Formulário Impa                       | Avaliação<br>Ilaborador<br>cto Chefia<br>Programa                           |                        |               | 0            | Formulário Avaliação<br>Formador |                     | < >        | 2  |
| Formulário<br>Co<br>Formulário Impa<br>At                 | Avaliação<br>Iaborador<br>cto Chefia<br>Programa<br>lividades/              |                        | 6             |              | Formulário Avaliação<br>Formador |                     | < > <      | 2  |
| Formulário<br>Co<br>Formulário Impa<br>Impa<br>Gutras Inf | Avaliação<br>olaborador<br>cto Chefia<br>Programa<br>iividades/<br>ormações |                        |               |              | Formulário Avaliação<br>Formador |                     | < > < >    | 2  |
| Formulário Co<br>Formulário Impa<br>Outras inf            | Avaliação<br>Naborador<br>eto Chefia<br>Programa<br>tividades/<br>ormações  |                        |               |              | Formulário Avaliação<br>Formador | Deau                | < ><br>< > | 8  |

#### **6 P**ASSAGEM DA INFORMAÇÃO DOS PRODUTOS PARA INSCRIÇÃO

#### 6.1 Pela sessão

Os produtos, apesar de associados às sessões, apenas ficam associados à inscrição quando a sessão terminar (na data de fim). Tal permite associar/remover um ou mais produtos enquanto a sessão não chegou à data fim, não afetando os produtos nas inscrições associadas á sessão.

#### 6.2 Diretamente na inscrição

É possível associar o produto diretamente à inscrição. Para isto, basta aceder à inscrição e no botão **|Produtos|** adicionar o produto.

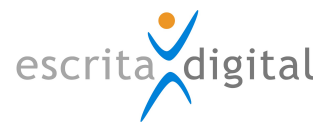

|                                                                                                    |                                                                                | Inscriçã   | io 32158               |          |                             |                                           |            |          |   |
|----------------------------------------------------------------------------------------------------|--------------------------------------------------------------------------------|------------|------------------------|----------|-----------------------------|-------------------------------------------|------------|----------|---|
|                                                                                                    | em autorização pedido confirmado                                               | a decorrer | avalformacao           | completo | avalimpacto                 | fechado                                   |            |          |   |
|                                                                                                    |                                                                                | Info. Ins  | scrição                |          |                             |                                           |            |          |   |
| Nome Colaborado                                                                                                    | Monica Alves Martin (nome)                                                     |            |                        |          |                             | Nr. Colaborador                           | 504        |          |   |
|                                                                                                    |                                                                                |            |                        |          |                             |                                           |            |          |   |
| Curso Gestão de Empresas                                                                                               |                                                                                |            |                        |          |                             | Código                                    | 492        |          |   |
| Área   Competência                                                                                                    | Área Competência Tecnica - Mercer Técnicas de Gestão e Melhoria da Qualidade 0 |            |                        |          |                             | Estado                                    | a decorrer |          |   |
| Pedido Po                                                                                                    | Escrita Digital (demonstração) (Gestor)                                        |            |                        |          |                             | Plano Formação                            | Não        |          | ~ |
| Sessã                                                                                                    | 1ª Sessão                                                                      |            |                        |          |                             |                                           |            |          |   |
| Data Inici                                                                                                    | 2017-09-01                                                                     |            |                        |          |                             | Data Fim                                  | 2018-06-30 |          |   |
| Nº de Hora                                                                                                    | 900                                                                            |            |                        |          | Hora                        | s não frequentadas                        | 0          |          |   |
| Horári                                                                                                    | Sextas à tarde e sábados manhã e tarde.                                        |            |                        |          |                             |                                           |            |          |   |
|                                                                                                    |                                                                                |            |                        |          |                             |                                           |            |          |   |
| Fornecedo                                                                                                    | Formação H                                                                     |            |                        |          |                             |                                           |            |          |   |
| Morad                                                                                                    | ISCTE ao pé do Hospital Santa MAria                                            |            |                        |          |                             |                                           |            |          |   |
|                                                                                                    |                                                                                |            |                        |          |                             |                                           |            |          |   |
| Responsáve                                                                                                    | Francisco Almeida Silva                                                        |            |                        |          |                             |                                           |            |          |   |
| Data Pedide                                                                                                    | 2017-09-15                                                                     |            |                        |          |                             | Data Resposta                             |            |          |   |
|                                                                                                    |                                                                                |            |                        |          |                             |                                           |            |          |   |
| ⊂ Laboral (imputa custos indirectos)<br><b>Tipo de Horário</b> (Péo-laboral (dião imputa custos indirectos)<br>(Mieleo |                                                                                |            | Centro Custo 123456789 |          |                             |                                           |            |          |   |
| Custo Dir. Orçamentad                                                                                                  | 0.00€                                                                          |            |                        |          | c                           | usto Dir. Facturado                       | 0.00€      |          |   |
| Custo p/ ausência                                                                                                    | 0.00€                                                                          |            |                        |          |                             |                                           |            |          |   |
|                                                                                                    |                                                                                |            |                        |          |                             |                                           |            |          |   |
| Dispensa Formulário Avaliação                                                                                          | Não                                                                            |            |                        |          | Obriga (<br>Fe              | o preenchimento do<br>ormulário Avaliação | Não        | ן נ      |   |
| Dispensa Formulário Impacto do Colaborado                                                                              | Não                                                                            |            |                        |          | Obriga e<br>Formulário Impa | o preenchimento do<br>acto do Colaborador | Não        |          |   |
| Actualizar                                                                                                    | Cancelar Competências                                                          | Cus        | stos                   | Docur    | mentos                      | Histórico A                               | utor.      | Produtos |   |

#### Produtos associados à inscrição 32158 do curso Gestão de Empresas

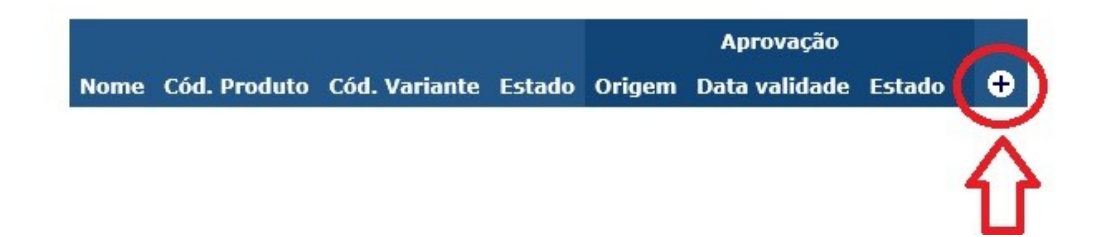

#### 7 VALIDAÇÃO DO COLABORADOR NO PRODUTO

#### 7.1 Estados

O produto na inscrição e, consequentemente, no colaborador pode ter 3 estados:

- 1. Aprovado (quando foi aprovado e está dentro da validade);
- 2. Não aprovado (caso não tenha obtido aprovação ou não tenha existido exame);
- 3. Expirado (quando foi obtida aprovação mas a data de validade já foi ultrapassada).

Estes estados correspondem à aprovação do colaborador para trabalhar no produto.

#### 7.2 Funcionamento

Quando um curso termina, o produto é associado à inscrição e fica no estado não aprovado. Quando é recebida a informação da avaliação, caso o utilizador receba aprovação no curso, o estado do produto na inscrição passa para aprovado. No caso de um utilizador com aprovação mas com data de validade definida, quando esta for ultrapassada, o produto na

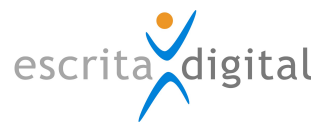

inscrição passa a expirado. Se o colaborador não obtém aprovação, não fica apto para trabalhar no produto.

A validação dos estados é feita pela aplicação uma vez por dia, durante a noite.

#### 8 **REGISTO DA AVALIAÇÃO**

#### 8.1 Configurar a escala

O registo da avaliação tem de ser feito em cada inscrição mas, primeiramente, necessita de configurar a escala. Para isto, basta aceder ao ecrã da sessão que tenciona configurar. Na secção **`Escala avaliação'**, deve assinalar a check box de **`Tem exame?'** e preencher os restantes campos: limite inferior (nota mínima possível), limite superior (nota máxima possível), condição aprovação e valor (valor que, juntamente com a condição de aprovação, define o valor necessário para aprovação do utilizador). Clica em **[Guardar]**.

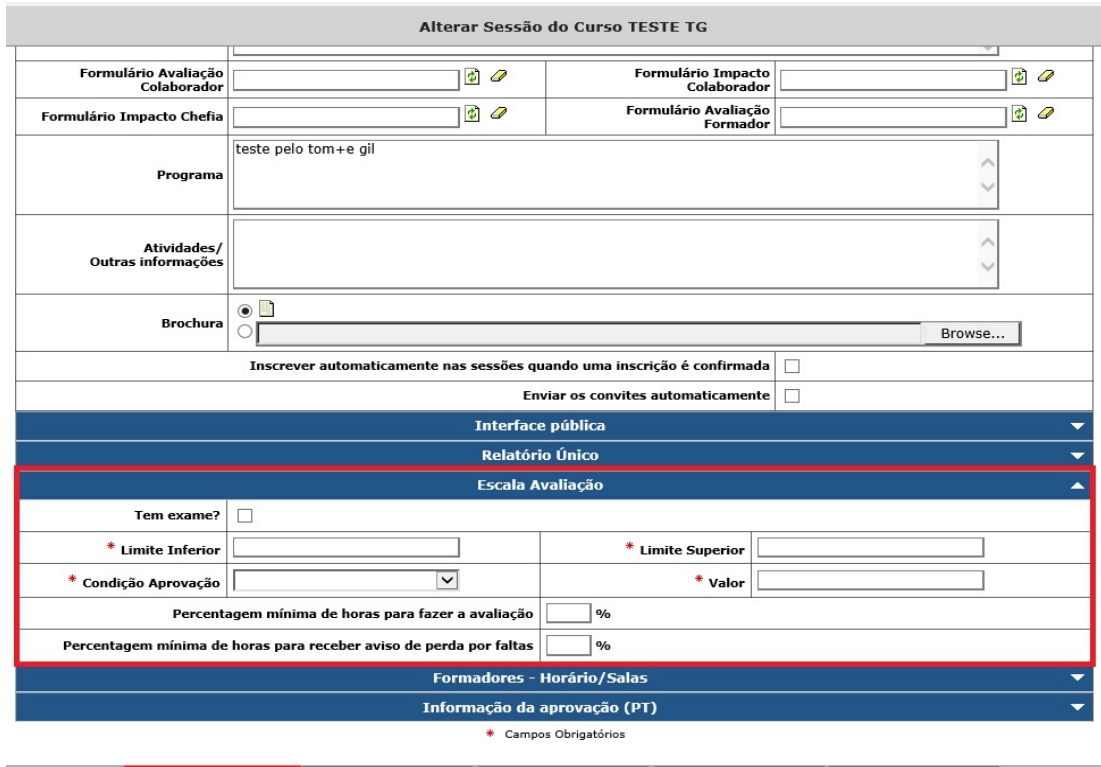

| Guardar            | Duplicar | Copiar para | Eliminar | Informar por curso |
|--------------------|----------|-------------|----------|--------------------|
| Informar por comp. | Custos   | Documentos  | Produtos | Sair               |

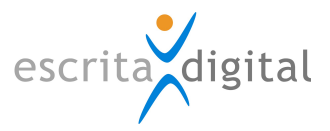

#### 8.2 Registo de avaliação

|                                         |                                                                                                    |                                                                       |                  | Inscrição 3         | 2144                        |                                                                                                    |                                                                                                    |                                              |            |          |
|-----------------------------------------|----------------------------------------------------------------------------------------------------|-----------------------------------------------------------------------|------------------|---------------------|-----------------------------|----------------------------------------------------------------------------------------------------|----------------------------------------------------------------------------------------------------|----------------------------------------------|------------|----------|
|                                         |                                                                                                    | er                                                                    | m autorização pe | dido confirmado     | a decorrer                  | fechado                                                                                                  |                                                                                                    |                                              |            |          |
|                                         |                                                                                                    |                                                                       |                  | Info. Inscriç       | ão                          |                                                                                                    |                                                                                                    |                                              |            |          |
|                                         | Nome Colaborador                                                                                                    | António Orlando Alterar                                               |                  |                     |                             | N                                                                                                    | r. Colaborador 1                                                                                                    | 0201                                         |            |          |
|                                         |                                                                                                    |                                                                       |                  |                     |                             |                                                                                                    |                                                                                                    |                                              |            |          |
| Curso TESTE TG                          |                                                                                                    |                                                                       |                  |                     |                             |                                                                                                    | Código 1                                                                                                    | 281                                          |            |          |
|                                         | Área Competência                                                                                                    | Human H2 - Competência                                                |                  |                     |                             |                                                                                                    | Estado fe                                                                                                    | echado                                       |            |          |
|                                         | Pedido Por                                                                                                    | Escrita Digital (demonstração)                                        | (Gestor)         |                     |                             | Pl                                                                                                    | ano Formação                                                                                                    | Não                                          |            | ~        |
|                                         | Sessão                                                                                                    | Informação detalhada da s                                             | essão            |                     |                             |                                                                                                    |                                                                                                    |                                              |            |          |
|                                         | Data Início                                                                                                    | 2017-09-15                                                            |                  | Data Fim 2017-09-16 |                             |                                                                                                    |                                                                                                    |                                              |            |          |
|                                         | Nº de Horas                                                                                                    | 40                                                                    |                  |                     |                             | Horas não                                                                                                | frequentadas 0                                                                                                    |                                              |            |          |
|                                         | norario                                                                                                    | ·                                                                     |                  |                     |                             |                                                                                                    |                                                                                                    |                                              |            |          |
|                                         | Fornecedor                                                                                                    | Escrita Digital III                                                   |                  |                     |                             |                                                                                                    |                                                                                                    |                                              |            |          |
|                                         | Morada                                                                                                    |                                                                       |                  |                     |                             |                                                                                                    |                                                                                                    |                                              |            |          |
|                                         |                                                                                                    |                                                                       |                  |                     |                             |                                                                                                    |                                                                                                    |                                              |            |          |
|                                         | Responsável                                                                                                    |                                                                       |                  |                     |                             |                                                                                                    |                                                                                                    |                                              |            |          |
|                                         | Data Pedido 2017-09-14                                                                                                    |                                                                       |                  |                     |                             |                                                                                                    |                                                                                                    |                                              |            |          |
|                                         |                                                                                                    |                                                                       |                  |                     |                             |                                                                                                    | Data Resposta 2                                                                                                    | 017-09-17                                    |            |          |
|                                         | Tino de Norário                                                                                                    | 2017-09-14                                                            |                  |                     |                             |                                                                                                    | Data Resposta 2                                                                                                    | 017-09-17                                    |            |          |
|                                         | Tipo de Horário<br>Custo Dir. Orcamentado                                                                                                    | 0.005                                                                 |                  |                     |                             | Custo                                                                                                    | Data Resposta 2<br>Centro Custo tt<br>Dir. Facturado 0                                                                                                    | 017-09-17<br>tt                              |            |          |
|                                         | Tipo de Horário<br>Custo Dir. Orçamentado<br>Custo p/ ausência                                                                                                    | 2017-09-14<br>0.00€<br>1 458.33€                                      |                  |                     |                             | Custo                                                                                                    | Data Resposta 2<br>Centro Custo tt<br>Dir. Facturado 0                                                                                                    | 017-09-17<br>tt<br>.00€                      |            |          |
|                                         | Tipo de Horário<br>Custo Dir. Orçamentado<br>Custo p/ ausência                                                                                                    | 2017-09-14<br>0.00€<br>1 458.33€                                      |                  |                     |                             | Custo                                                                                                    | Data Resposta 2<br>Centro Custo tt<br>Dir. Facturado 0                                                                                                    | 017-09-17<br>tt<br>.00©                      |            |          |
|                                         | Tipo de Horário<br>Custo Dir. Orçamentado<br>Custo p/ ausência<br>Dispensa Formulário Avaliação                                                                                          | 2017-09-14<br>0.00€<br>1 458.33€<br>Sim                               |                  |                     |                             | Custo<br>Custo<br>Obriga o prec<br>Formul                                                                | Data Resposta 2<br>Centro Custo tt<br>Dir. Facturado 0<br>enchimento do<br>ário Avaliação N                                                                                                    | 017-09-17<br>tt<br>.00€                      |            |          |
| Dispensa Form                           | Tipo de Horário<br>Custo Dir. Orçamentado<br>Custo p/ ausência<br>Dispensa Formulário Avaliação<br>vulário Impacto do Colaborador                                                        | 2017-09-14<br>0.00€<br>1 458.33€<br>Sim<br>Não                        |                  |                     | Formul                      | Custo<br>Obriga o pree<br>Formul<br>Obriga o pree<br>ário Impacto d                                      | Data Resposta     2       Centro Custo     tt       Dir. Facturado     0       enchimento do<br>ário Avaliação     N       enchimento do<br>colaborador     N                                                                           | 017-09-17<br>tt<br>.00C<br>ião               | ٦,         |          |
| Dispensa Form                           | Tipo de Horário<br>Custo Dir. Orçamentado<br>Custo p/ ausência<br>Dispensa Formulário Avaliação<br>aulário Impacto do Colaborador<br>Formulário Impacto pela Chefia                      | 2017-09-14<br>0.006<br>1 459.336<br>Sim<br>Não<br>Não                 |                  |                     | Formul                      | Custo i<br>Obriga o prec<br>Formul<br>Obriga o prec<br>ário Impacto d<br>Obriga o prec<br>mulário Impac  | Data Resposta 2<br>Centro Custo Itt<br>Dir. Facturado 0<br>enchimento do N<br>o Colaborador N<br>o colaborador N<br>enchimento do N                                                                                                    | 017-09-17<br>tt<br>.000C<br>lão<br>lão       | ₽          |          |
| Dispensa Forn<br>Dispensa<br>Actualizar | Tipo de Horário<br>Custo Dir. Orçamentado<br>Custo p/ ausência<br>Dispensa Formulário Avallação<br>aulário Impacto do Colaborador<br>Formulário Impacto pela Chefia<br>Cancelar/Ausência | 2017-09-14<br>0.000<br>1 458.330<br>Sim<br>Não<br>Não<br>Competências |                  | Lustos              | Formul<br>For<br>Documentos | Custo  <br>Obriga o pree<br>Formul<br>Obriga o pree<br>ário Impacto d<br>Obriga o pree<br>rmulário Impac | Data Resposta     2       Centro Custo     tt       Dir. Facturado     0       enchimento do<br>occlaborador     N       enchimento do<br>occlaborador     N       enchimento do<br>to pela Cheña<br>N     N       Histórico Auto     N | 017-09-17<br>tt<br>.00C<br>.80<br>.80<br>.80 | Availações | Produtos |

Acede a |Inscrições| > Selecciona o colaborador > |Avaliações|.

Neste ecrã, deve preencher os campos relativos à avaliação do respetivo colaborador. O campo 'Nota' é o único obrigatório, sendo o campo que deve preencher com a nota atribuída. Pode ainda, caso considere necessário, adicionar: a data de avaliação, a data de validade (caso não preencha este campo, o colaborador será considerado como aprovado permanentemente), observações e um ficheiro (exemplo: certificado, compravativo...). Por fim, clica em **[Adicionar]**.

| Avaliações         |    |                 |            |               |        |  |  |  |
|--------------------|----|-----------------|------------|---------------|--------|--|--|--|
|                    |    | Adici           | ionar Nota |               |        |  |  |  |
| * Nota             |    | Data Avaliação  |            | Data Validade |        |  |  |  |
| Observações        |    |                 |            |               |        |  |  |  |
| Ficheiro           |    |                 |            |               | Browse |  |  |  |
| Escala Avaliação   |    |                 |            |               |        |  |  |  |
| Limite Inferior    | 0  | Limite Superior | 20         |               |        |  |  |  |
| Condição Aprovação | >= | Valor           | 10         |               |        |  |  |  |

Adicionar

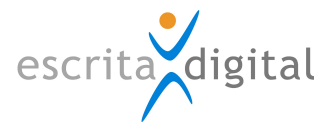

#### 9 COMO SABER QUEM ESTÁ APROVADO NUM PRODUTO?

#### 9.1 Pelo relatório

Para exportar o relatório que lhe dá os colaboradores aprovados por produto, deve aceder a: **Formação > Relatórios > Produtos**. Deve selecionar o produto que pretende e clicar em **[Exportar]**. Tem a opção de exportar apenas os produtos ativos ou inativos ou, caso pretenda, ambos.

O relatório ficará disponível na área **Relatórios > Resultados** passados 30 minutos.

#### 9.2 Pela base de dados de produtos

Pode também consultar os colaboradores por produto. Para isto, acede a: **Formação > Base de dados > Produtos** > Seleciona o produto que pretende.

|               |             | Pro | duto                       |    |   |
|---------------|-------------|-----|----------------------------|----|---|
| Estado*       | ativo       | ~   |                            |    |   |
| Nome*         | Produto 1   |     |                            |    |   |
| Cód. Produto* | p1          |     | Cód. Variante <sup>*</sup> | v1 |   |
| Deserie"e     | descrição 1 |     |                            |    | ~ |
| Descrição     |             |     |                            |    | 0 |

Altorar produto

| Colaboradores associados 🖡 |              |         |  |  |  |  |  |  |
|----------------------------|--------------|---------|--|--|--|--|--|--|
| Tópico                     | Estado Todos | - v a 🔍 |  |  |  |  |  |  |

#### 9.3 Pelo webservice

#### 9.3.1 Resposta

</ArrayOfProdutoUtilizador>

```
<?xml version="1.0" encoding="UTF-8"?>
- <ArrayOfProdutoUtilizador xmlns="http://tempuri.org/" xmlns:xsd="http://www.w3.org/2001/XMLSchema" xmlns</p>

    <ProdutoUtilizador>

        <NumeroUtilizador>1000001</NumeroUtilizador>
        <CodigoProduto>001</CodigoProduto>
        <CodigoVariante>007</CodigoVariante>
        <DataValidade xsi:nil="true"/>
        <Origem>Inscrição (32134)</Origem>
     </ProdutoUtilizador>

    <ProdutoUtilizador>

         <NumeroUtilizador>1000001</NumeroUtilizador>
        <CodigoProduto>p1</CodigoProduto>
        <CodigoVariante>v1</CodigoVariante>
        <DataValidade xsi:nil="true"/>
         <Origem>Inscrição (32134)</Origem>
     </ProdutoUtilizador>
```

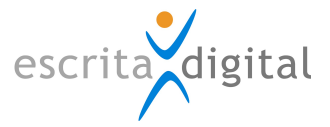

Neste caso, o colaborador está aprovado em dois produtos: 001/007 e p1/v1

#### 9.3.2 Link

O link para invocar o webservice é diferente de cliente para cliente, pelo que agrademos o contacto com a Escrita Digital para o obter.

#### **10 OUTRAS INFORMAÇÕES**

#### 10.1 Se a sessão já terminou e falta um produto?

É sempre possível adicionar um produto a uma inscrição de forma direta, o que permite utilizar uma frequência de um curso com aprovação, para dizer que o colaborador está aprovado em mais produtos, mesmo que inicialmente não tivessem associados à sessão. Para adicionar um produto diretamente à inscrição, consulte o ponto 6.2. deste manual.

#### 10.2 Se a avaliação expirou, como renovar a aptidão no produto?

Terá que adicionar uma nova avaliação. Tem duas formas de o fazer: na mesma inscrição ou frequentando novamente o curso. Caso queira adicionar uma nova avaliação na mesma inscrição, deverá proceder como descrito no ponto 7.2. deste manual.